# LandShark Basics

#### Account:

If you are new to LandShark, you must register and create a User Name and password before searching. Once the User Name and password are created, you can begin searching <u>immediately</u>. The information is stored at Marathon County and only accessible to the Register of Deeds. The information is not resold. If the account becomes inactive for six months, all information is deleted.

| Click on "Register"                                                                                                    |                                                                                                    |
|----------------------------------------------------------------------------------------------------|----------------------------------------------------------------------------------------------------|
| MARATHON                                                                                                    | landshark                                                                                                    |
| Albrourit                                                                                                    |                                                                                                    |
| E Log In to LandShark                                                                                                    | FOR USER INFORMATION CLICK                                                                                                    |
| Please log in.                                                                                                    | Use our Credit Card processing application<br>for downloading document images. To try<br>please register below!                                                                                                    |
| User Name                                                                                                    | Note: The fee for using a credit card will be \$4.00.                                                                                                    |
| Access to and use of this web service is subject to the terms and conditions of the <b>Disclaimer</b> and all applicable laws and | If you are currently enrolled in LandShark,<br>and are having problems signing into<br>LandShark, click <u>Here</u> to send notice via<br>email. You will receive a response via email<br>with instructions for signing in. |
| regulations, including laws and regulations governing copyrights and trademarks.                                                  | All <i>recorded</i> documents from forward<br>are vailable by Document Number and by<br>Volume and Page. To see current<br>grantor brantee and tract information,<br>please reference our Notable Dates.                    |
|                                                                                                    | Welcome!<br>Please <u>Log In</u> to Land hark to access the<br>search functions. If you to not have an<br>account, click here to <u>Register</u> .<br><u>Forgot Your Password?</u>                                          |

#### Search:

All searching of real estate records is completed using the search tab. No charges apply when searching indexes but there are statutory fees when downloading a document image.

| MARATHON | ]      |       |          |           |        | $\geq$ |
|----------|--------|-------|----------|-----------|--------|--------|
| COUNTY   |        |       |          |           |        |        |
| About    | Search | Acco  | unt He   | QI.       | Config |        |
| Document | Name   | Legal | Vol/Page | Parcel Id |        |        |
|          |        |       |          |           |        |        |

## Help:

Please contact the Marathon County Register of Deeds office at 715-261-1470 or <u>ucc@co.marathon.wi.us</u> if you have any specific questions.

## LandShark Menus and Navigation

The LandShark application is divided into tabs that represent the major functions of the application.

### **SEARCH TAB:**

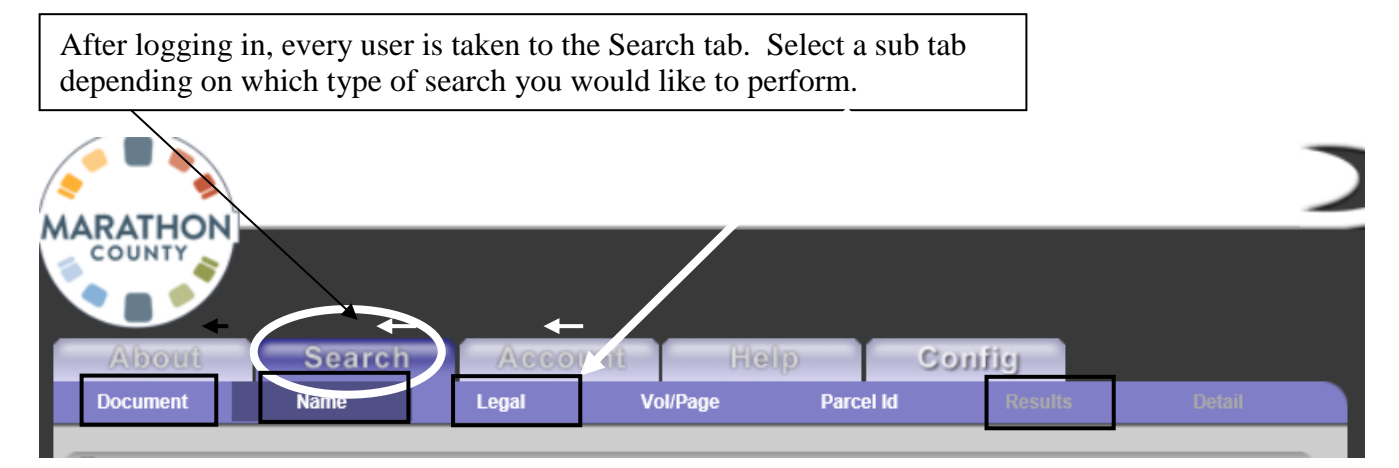

#### <u>Document</u>

This tab enables you to search recorded real estate documents by document number. Documents can be searched from the 1850's to present.

#### <u>Name</u>

This tab enables you to search by last name from 1989 to present.

#### <u>Legal</u>

This tab enables you to search by legal description. A legal description is not an address of the property. A legal description is a metes & bounds, section/township/range of property located in an unplatted area; a lot/block of a subdivision; a unit/building of a condominium. Legal descriptions can be searched from 1992 to present.

#### Vol/Page

Users can search by the volume and page number where the document is located. When entering the page number use four digits e.g. 0001

Once the details of your search are displayed, you can click various options; see below.

To see the title of the document hover your pointer over the instrument code.

| About                                    | Search                       | Accourt      | nt H                                    |                             |                        |             |                                   |
|------------------------------------------|------------------------------|--------------|-----------------------------------------|-----------------------------|------------------------|-------------|-----------------------------------|
| Document                                 | Name                         | Legal        | Vol/Page                                | Parcel Id                   | Results                | Detail      |                                   |
| 000004                                   | WARRANTY DE                  | ED           | its for Docu                            | ument #82288                | 1                      |             |                                   |
| Instrument C<br>Instrument Ver           | ode: D001<br>Date: 8/31/1984 | Date<br>Time | Recorded: {<br>Recorded: {<br>Adjusted: | 3/31/1984<br>12:00 PM<br>NO | Fees: \$0<br>Returned: |             |                                   |
| Detail<br>Returned To:                   | File                         |              |                                         |                             |                        | Image       | To view image of Document         |
| Address 1:<br>Address 2:<br>City/St/Zip: |                              |              |                                         |                             |                        | Legals      | Legal descriptio                  |
| Grantor 1:<br>Grantee 1:                 |                              | G<br>G       | rantor 2:<br>rantee 2:                  |                             |                        | irantor/ees | Additional name<br>in transaction |
| Comments:<br>Cartridge:                  |                              | Volume: 389  |                                         | Page: (                     | 0497                   | omments     |                                   |
| Transfer Fee:                            | M                            | lortgage:    |                                         | Exempt<br>Code:             |                        | Prev. Ref   |                                   |
| Deed Tax:                                |                              | MRT:         |                                         | Cons. Fee:                  |                        |             |                                   |

There is a statutory fee of \$2.00 for the first page, \$1.00 for each additional page to view and/or print the document plus a \$4.00 service fee per session.

Click download to add your credit card information.

| θ                                     | Imag                      | ge Retrieval Menu |
|---------------------------------------|---------------------------|-------------------|
| Download Info                         |                           |                   |
| Document:                             | A654321                   |                   |
| No. of Pages:                         | 1                         |                   |
| First Page:                           | \$2.00                    |                   |
| Subsequent Pages:                     | \$1.00                    |                   |
| All pages:                            | \$2.00                    |                   |
| <sup>I</sup><br>Note: Charges apply o | only to pages downloaded. | Download          |

Marathon County subscribes to a secure on-line payment Merchant who will pre-authorize your card and verify there is available credit. Please read the Pre-Authorization Agreement and click confirm. Marathon County does not store any credit card information.

Once you have completed the credit card information, you are now back at the Display Detail screen.

- 1. Click Image icon again
- Image Retrieval Menu will display. Choose the page(s) you want to download. <u>By</u> <u>clicking the download icon again</u>, your credit card will be charged. Do not log out before completing your search; if you do, it will close out your credit card and generate a statement. If you have more searching to complete, you will be subject to another Convenience fee.

# **Conducting Searches**

## Grantor/Grantee Name Search

Use Name Search when you want to view documents that reference a particular grantor/grantee, or buyer/seller name. By providing all or part of the name as search criteria, the system displays a results list of matched documents sorted by name.

- 1. Type the name you are searching for using last name followed by first name (do not include any punctuation).
- 2. Exact Search box (optional) is not usually checked when completing basic searches.
- 3. Select an instrument group (optional). This narrows your search to only certain document types.
- 4. Change the search date range (optional). Only documents recorded in the Register of Deeds office on or between the dates you supply will appear.
- 5. Click the Search button.

| MARATHON            | 1                          |                                                                                      |                                                                            |                                              |        |
|---------------------|----------------------------|--------------------------------------------------------------------------------------|----------------------------------------------------------------------------|----------------------------------------------|--------|
| COUNTY              |                            |                                                                                      |                                                                            |                                              |        |
| Albourt<br>Document | Name                       | Account<br>Legal Vo                                                                  | I/Page Parc                                                                | Config<br>cel Id Results                     | Detail |
| Θ                   |                            | Search by Gra                                                                        | ntor/Grantee Na                                                            | ame                                          |        |
|                     | Enter the Gi               | rantor or Grantee n<br>TNAME , FIRSTNAN<br>ed to enter as muc<br>arch by the instrum | ame using the fo<br>for M<br>h of the name as<br>hep <u>t group or dat</u> | llowing format:<br>you know. You can a<br>e. | also   |
|                     | Name: [<br>Exact Search: [ | <u>+</u>                                                                             | Exact Sear<br>Group box                                                    | ch and Instrument es are optional.           |        |
| Inst<br>Searc       | rument Group: 🛛            | All Instruments                                                                      | <b>.</b> 03/21/2018                                                        |                                              | Search |

Any documents found matching your search criteria will be listed alphabetically on a Results page. Select from this list, or narrow down your search by clicking the Back button on your Internet browser and entering more detailed search criteria.

## Legal Description Search

To review the history of a particular piece of property, you can search for all documents that reference the legal description of that property. Legal description computer indexes start on January 1991 and continue forward. By providing all or part of the legal description as search criteria, you can display a list of the documents sorted by legal description. You can then select from this list the individual documents to view.

For all basic searches, you <u>do not</u> need to change any of the default settings. To narrow your search criteria, you may specify a starting date range. <u>By choosing a starting date, you may not capture</u> <u>some of the information regarding a particular parcel.</u>

| About       | Sea      | rch Acco        | unt H         | leip       |      |
|-------------|----------|-----------------|---------------|------------|------|
| Document    | Legal    | Vol/Page        | Tract         | Results    | Deta |
| Θ           |          | Searcl          | h by Legal De | escription |      |
| Search      | Order:   | Ascending       |               | ~          |      |
| Instrument  | Group:   | All Instruments |               | *          |      |
| Search Ma   | atching: | Normal Matching |               | *          |      |
| Search Date | Range:   | 01/01/1830      | To: 02/20/201 | 12         |      |

There are three types of legal description search options: Metes & Bounds, Platted Subdivision or Condominiums.

#### Metes & Bounds:

Metes and Bounds descriptions are broken into 40 acre parcels. Keep in mind that using the search type below, all entries within the 40 acres are displayed and may not directly affect the parcel you are searching.

Click to enter Section, Township, and Range, Quarter sections (Other Lot Code and Lot are optional and may not be used in all searches). Marathon County's Metes & bounds description contain the following information: Sections 1 to 36; Townships 26 to 30; Ranges 2 to 10. At minimum, type in the basic information from your legal descriptions (see example below).

| Search Type    | Ready to submit, but you can enter other search fields now. |  |  |  |  |  |
|----------------|-------------------------------------------------------------|--|--|--|--|--|
|                | Section 1 Township 27 Range 7                               |  |  |  |  |  |
|                | Municipality                                                |  |  |  |  |  |
|                | Metes and Bounds Locator                                    |  |  |  |  |  |
| Metes & Bounds |                                                             |  |  |  |  |  |

Search

#### Metes & Bounds (cont'd):

| Shov | v Criteria<br>Documo<br><u>960533</u> | ent           | Instr<br>MOF | A resu<br>search<br>by clic<br>clickin<br>scrolli | Its list is<br>criteria<br>cking on<br>ng the ch<br>ng down | s displayed<br>are found.<br>the docum<br>eckbox to<br>and clicki | when multiple<br>You can select<br>ent number or<br>the left of each<br>ng display. | e documents matching your<br>ct one document at a time<br>multiple documents by<br>n document number, | 307  |
|------|---------------------------------------|---------------|--------------|---------------------------------------------------|-------------------------------------------------------------|-------------------------------------------------------------------|-------------------------------------------------------------------------------------|----------------------------------------------------------------------------------------------------|------|
|      | Gtr 1:                                |               |              | _                                                 |                                                             |                                                                   | Gte 1: CLOV                                                                         | ERBELT CREDIT UNION                                                                                   |      |
|      | Sec: 1                                | Twp: 2        | Z R          | <b>ng:</b> 7                                      | Municip                                                     | ality: KRON<br>TN-05                                              | NENWETTER,<br>50                                                                    | 2Q: NE Q: NE OLot:                                                                                    | Lot: |
|      | 960534                                |               | MOR          | TGAGE                                             |                                                             |                                                                   | 2/18/1992                                                                           |                                                                                                    |      |
|      | Gtr 1:                                |               |              |                                                   |                                                             |                                                                   | Gte 1: CLOV                                                                         | ERBELT CREDIT UNION                                                                                   |      |
|      | Sec: 1                                | <b>Twp:</b> 2 | 7 <b>R</b>   | <b>ng:</b> 7                                      | Municip                                                     | ality: KRON<br>TN-05                                              | NENWETTER,<br>50                                                                    | 2Q: NE Q: NE OLot:                                                                                    | Lot: |
|      | 960677                                |               | SATI         | SFACTI                                            | ON OF MO                                                    | ORTGAGE                                                           | 2/20/1992                                                                           |                                                                                                    |      |
|      | Gtr 1:                                | CLOVE         | RBEL         | T CREDI                                           | T UNION                                                     |                                                                   | Gte 1:                                                                              |                                                                                                    |      |
|      | Sec: 1                                | <b>Twp:</b> 2 | 7 R          | <b>ng:</b> 7                                      | Municip                                                     | ality: KRON<br>TN-05                                              | NENWETTER,<br>50                                                                    | 2Q: NE Q: NE OLot:                                                                                    | Lot: |

### Subdivisions (Plats) and Condominiums:

Click Search, click Legal, and click Plats-Lots/Blocks to enter Subdivision, Lot (Block).

The first step is to start typing the name of the municipality, the type (city of, village of or tn) a hyphen and the subdivision name (Wausau, city of-campus subdivision) and when the computer displays the correct name, click on the subdivision name. You can add your lot (and block) or just click search.

| ARATHON                                    |                              |                                                                                                    |
|--------------------------------------------|------------------------------|----------------------------------------------------------------------------------------------------|
| About Sear<br>Document Name                | ch Accou                     | Weip Config   Vol/Page Parcel Id Results Detail                                                                                            |
| Э                                          | Search                       | by Legal Description                                                                                                    |
| Search Order: [<br>Instrument Group: [     | Ascending<br>All Instruments | ~                                                                                                    |
| Search Matching: [<br>Search Date Range: [ | Contains<br>01/01/1900       | To: 03/21/2018                                                                                                    |
| Search Type                                | Enter a Plat num             | ber. Use the Plat Locator for help.                                                                                                    |
| ◯ Metes & Bounds                           |                              |                                                                                                    |
|                                            | Plat:                        | wausau, city of-ca × <u>Plat Locator</u>                                                                                                   |
| Plats - Lots/Blocks                        | Other Lot:<br>Lot: Bloc      | WAUSAU, CITY OF-CAMPUS SUBDIVISION<br>WAUSAU, CITY OF-CANTERBURY COURT CONDOMINIUMS<br>WAUSAU, CITY OF-CARL LOTZ SUMMER HOMES 2ND ADDITION |
|                                            |                              | WAUSAU, CITY OF-CARL LOTZ SUMMER HOMES ADDITION                                                                                            |
| ○ Plats - Condos                           |                              | WAUSAU, CITY OF-CARL'S BOS CREEK ADDITION<br>WAUSAU, CITY OF-CARL'S BURNS STREET ADDITION                                                  |

### **Terms and Definitions**

The LandShark application uses some terms that may not be immediately familiar to you. The list below defines these terms.

| Document<br>Number   | The Register of Deeds office records documents and assigns document<br>numbers. This number is used to index and track the document in<br>LandShark.                                                                                                    |
|----------------------|----------------------------------------------------------------------------------------------------|
| Instrument<br>Code   | A code used to index the title of a document (ie, mortgage, warranty deed).<br>To see the title of the document hover your pointer over the instrument code                                                                                                    |
| Grantor              | The <i>grantor</i> on a document is the person who grants the transaction. Usually, this means the one selling a parcel of land, but it can be the grantor of a will, or a lien. A document may list more than one grantor.                                                                                                    |
| Grantee              | The <i>grantee</i> is the person receiving the grant of the transaction (or tract of land) or who loans money to the grantor (ie, bank or mortgage company). Again, a document can list more than one grantee.                                                                                                    |
| Instrument<br>Group  | Documents may be sorted into Instrument Groups for the purpose of<br>reporting and searching. You can conduct searches on all instrument groups<br>or narrow your search to only certain types of documents. Examples would<br>be an instrument group of "Mortgages" for all recorded mortgages or<br>"Satisfactions", for all recorded satisfactions. |
| Search<br>Matching   | This is a selection criterion in legal searches. Normal matching lists any document whose legal description includes this property. Exact matching lists only documents whose legal description is an exact match.                                                                                                    |
| Search Order         | An ascending search order lists documents in oldest to newest order. A descending search order lists documents in newest to oldest order.                                                                                                    |
| Search Date<br>Range | Search Date Range refers to the date the document or documents were<br>recorded in the Register of Deed's office. If you enter a starting date, only<br>documents filed on or after the date you supply will appear.                                                                                                    |